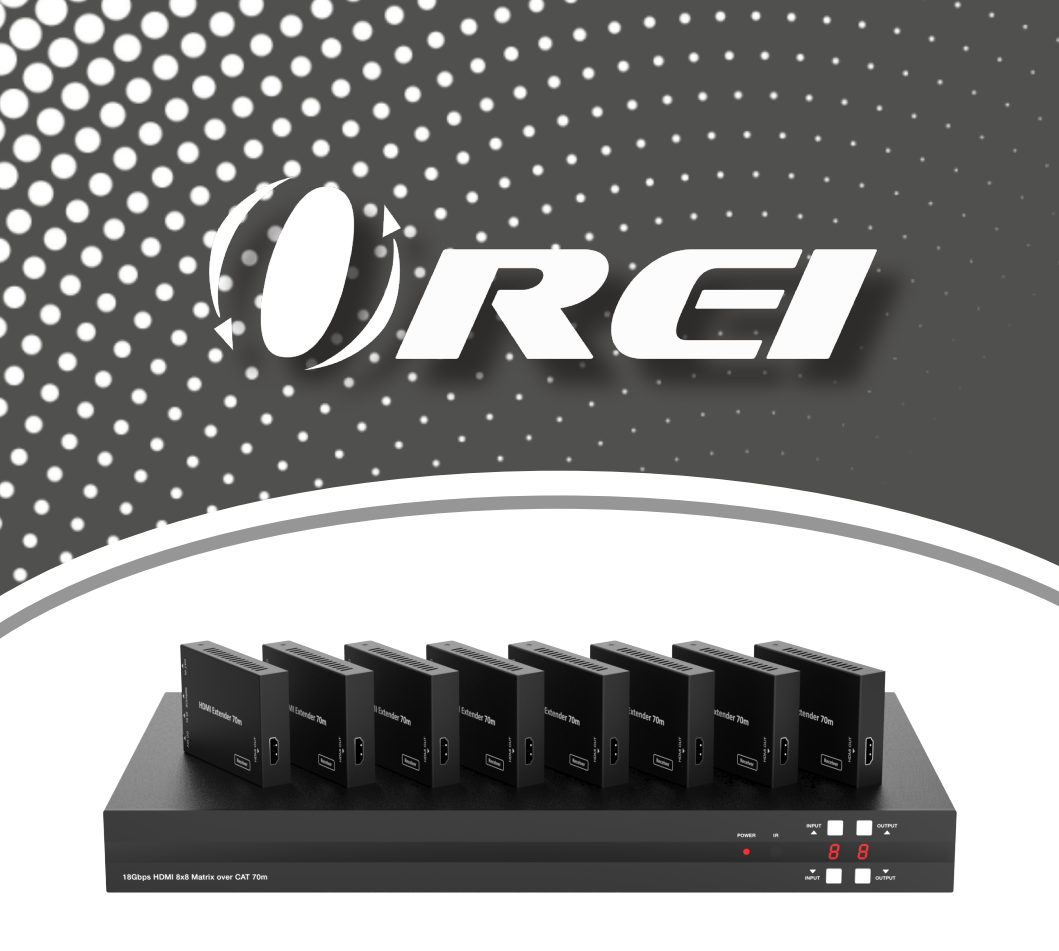

# UHD816-EX230-K

18Gbps 8 x 8 HDMI Matrix (70m) with IR Matrix Function

USER MANUAL

Follow us on Youtube and Facebook

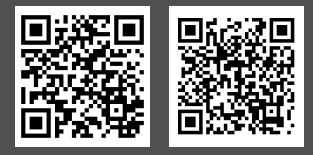

www.orei.com

### **Table of Contents**

| Introduction                     | 04 |
|----------------------------------|----|
| Features                         | 04 |
| Package Contents                 | 05 |
| Specifications                   | 05 |
| Operation Controls and Functions | 07 |
| IR Remote                        | 10 |
| IR Cable Pin Assignment          | 11 |
| IR Control System                | 12 |
| EDID Management                  | 13 |
| Web GUI User Guide               | 15 |
| RS-232 Control Command           | 23 |
| Application Example              | 31 |

#### Thank you for purchasing this product

Thank you for purchasing this product. For optimum performance and safety, please read these instructions carefully before connecting, operating or adjusting this product. Please keep this manual for future reference.

#### Surge protection device recommended

This product contains sensitive electrical components that may be damaged by electrical spikes, surges, electric shock, lightning strikes, etc. Use of surge protection systems is highly recommended in order to protect and extend the service life of your equipment.

## **Registration Page**

Please Activate your warranty by registering our product through the link below - https://www.orei.com/pages/warranty-registration

#### **Technical Support**

#### **Need Help?**

Our experienced Technical Support Team is here for you to answer your questions, give technical advice or help troubleshoot your project to get you installed on time and on budget. Call, email or chat with us now.

#### **OREI Live Technical Support Hours**

US team (US/Canada/Mexico): Monday-Friday, 9 a.m. - 6 p.m. Central Time **Support Email** - info@orei.com | **Support Number** - 877-290-5530

Or

#### Chat Live on www.orei.com

Send us an instant message now. Our Technical Support Team will respond momentarily. Available during live support hours.

### Introduction

The UHD816-EX230-K Matrix can connect up to 8 HDMI sources and output to 16 displays. It features eight HDMI outputs, and each HDMI output is mirrored to provide a CAT-Cable output which runs simultaneously. It supports transmission of video with resolutions up to 4K@60Hz 4:4:4 and supports HD digital audio formats such as LPCM 7.1CH, Dolby TrueHD, Dolby Digital Plus and DTS-HD Master Audio. The Matrix can be used for multi-room connectivity, and the HDMI signals can be extended up to 230ft/70m via CAT-Cable outputs by connecting the included CAT Receivers. The Matrix supports one-way IR matrix function. It can be controlled via front panel buttons, IR remote, RS-232, LAN, and Web GUI.

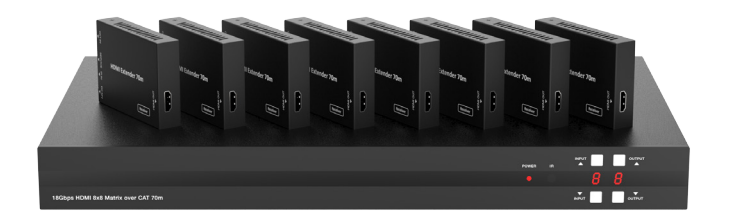

### **Features**

- 1. HDMI 2.0b and HDCP 2.2/1.x compliant
- 2. Video resolution up to 4K@60Hz (YUV 4:4:4) on all HDMI & CAT ports
- 3. 8 HDMI inputs, 8 HDMI & CAT mirrored outputs
- 4. HDMI ports support 18Gbps lossless compressed video bandwidth
- 5. HDR, HDR10, HDR10+, Dolby Vision, HLG are supported
- 6. CAT output can extend the transmission distance up to 230ft/70m via a single CAT6 cable
- 7. HDMI audio pass-through up to 7.1CH HD audio (LPCM, Dolby TrueHD and DTS-HD Master Audio)
- 8. Advanced EDID management and CEC control are supported
- 9. 12V PoC on all CAT ports
- 10. Supports one-way IR matrix function
- 11. Control via front panel buttons, IR remote, RS-232, LAN and Web GUI

# Package Contents

| 1.  | UHD816-EX230-K Matrix                                                 | 1pcs  |
|-----|-----------------------------------------------------------------------|-------|
| 2.  | CAT Receiver                                                          | 8pcs  |
| 3.  | IR Remote                                                             | 1 pcs |
| 4.  | 12V/5A Power Supply                                                   | 1pcs  |
| 5.  | RS-232 Serial Cable (1.5m, DP9 female head to 3 pin Phoenx connector) | 1pcs  |
| 6.  | IR Blaster Cable (1.5m)                                               | 8pcs  |
| 7.  | IR Receiver Cable (1.5m)                                              | 9pcs  |
| 8.  | Machine Screw (KM3*6)                                                 | 8pcs  |
| 9.  | Mounting Ear (Matrix and Receiver)                                    | 18pcs |
| 10. | User Manual                                                           | 1pcs  |

# **Specifications**

| Technical             |                                                                                                    |
|-----------------------|----------------------------------------------------------------------------------------------------|
| HDMI Compliance       | HDMI 2.0b                                                                                                    |
| HDCP Compliance       | HDCP 2.2 and HDCP 1.x                                                                                                    |
| Video Bandwidth       | 18Gbps                                                                                                    |
| Video Resolution      | Up to 4K@50/60Hz (4:4:4)                                                                                                    |
| Color Depth           | 8-bit, 10-bit, 12-bit (1080p@60Hz)<br>8-bit (4K@60Hz YUV4:4:4)<br>8-bit, 10-bit, 12-bit (4K@60Hz YCbCr 4:2:2/4:2:0)          |
| Color Space           | RGB 4:4:4, YCbCr 4:4:4/4:2:2/4:2:0                                                                                           |
| HDMI Audio Formats    | LPCM 2.0/2.1/5.1/6.1/7.1, Dolby Digital, Dolby TrueHD, Dolby Digital Plus<br>(DD+), DTS-ES, DTS HD Master, DTS HD-HRA, DTS-X |
| HDR formats           | HDR 10, HDR 10+, Dolby Vision, HLG                                                                                           |
| Transmission Distance | 230ft/70m (via a single CAT6 cable)                                                                                          |
| ESD Protection        | Human body model –<br>±8kV (Air-gap discharge) & ±4kV (Contact discharge)                                                    |

# Specifications

| Connection                   |                                                                                                    |                                                                                                    |                         |
|------------------------------|----------------------------------------------------------------------------------------------------|----------------------------------------------------------------------------------------------------|-------------------------|
| Matrix                       | Inputs: 8 × HDMI Type<br>Outputs: 8 × HDMI Type<br>8 × CAT port [I<br>Controls: 1 × TCP/IP [RJ<br>1 × RS-232 [3<br>8 × IR OUT [3.5<br>1 × IR EXT [3.5] | 2 A [19-pin female]<br>2 A [19-pin female]<br>2345]<br>45]<br>-pin phoenix connector<br>5mm Stereo Mini-jack]<br>5mm Stereo Mini-jack] | -]                      |
| CAT Receiver                 | Inputs: 1 × IR IN [3.5mi<br>1 × CAT port [R:<br>Output: 1 × HDMI Type<br>Control: 1 × SERVICE [M                                                       | m Stereo Mini-jack]<br>J45]<br>A [19-pin female]<br>Iicro USB, Update port]                                                            | I                       |
| Mechanical                   |                                                                                                    |                                                                                                    |                         |
| Housing                      | Metal Enclosure                                                                                                    |                                                                                                    |                         |
| Silkscreen Color             | Black                                                                                                    |                                                                                                    |                         |
| Dimensions                   | Matrix: 440mm (W) × 2<br>Receiver: 61mm (W) × 8                                                                                                    | 50mm (D) × 44.5mm (H<br>38mm (D) × 18mm (H)                                                                                            | )                       |
| Weight                       | Matrix: 3.2kg, Receiver:                                                                                                    | 155g                                                                                                    |                         |
| Power Consumption            | 50W (Max)                                                                                                    |                                                                                                    |                         |
| Power Supply                 | Input: AC 100-240V 50/<br>Output: DC 12V/5A<br>(US/EU standards, CE/F                                                                                  | ′60Hz<br>CC/UL certified)                                                                                                    |                         |
| Operating Temperature        | 32~104°F / 0~40°C                                                                                                    |                                                                                                    |                         |
| Storage Temperature          | -4~140°F / -20~60°C                                                                                                    |                                                                                                    |                         |
| Relative Humidity            | 20~90% RH (Non-cond                                                                                                    | ensing)                                                                                                    |                         |
| Resolution / Cable<br>length | 4K60 - Feet / Meters                                                                                                    | 4K30 - Feet / Meters                                                                                                    | 1080P60 - Feet / Meters |
| HDMI IN / OUT                | 16ft / 5m                                                                                                    | 32ft / 10m                                                                                                    | 50ft / 15m              |
| The use of "Premium Hig      | h Speed HDMI" cable is                                                                                                    | highly recommended.                                                                                                    |                         |

## Operation Controls and Functions

### **Front Panel**

|                                     | QQ 84     |
|-------------------------------------|-----------|
|                                     |           |
|                                     | ◦ O  □  □ |
| 18Gbps HDMI 8x8 Matrix over CAT 70m |           |

| No. | Name                  | Function Description                                                                                                    |
|-----|-----------------------|----------------------------------------------------------------------------------------------------|
| 1.  | Power LED             | The LED will light up green when the product is working normally, and red when the product is on standby.                                                                                                    |
| 2.  | IR window             | IR receiver window. It only receives the IR remote signal from this Matrix.                                                                                                    |
| 3.  | INPUT ▲/▼<br>buttons  | Short press the INPUT ▲/▼ button to circularly select HDMI signal input<br>channels 1~8. The input Nixie tube will display the corresponding input<br>channel number.<br>Long press the INPUT ▲ button for 3 seconds; the Matrix enters the<br>standby mode. Short press the INPUT ▲ button to turn on the Matrix.                                                                                                    |
| 4.  | OUTPUT ▲/▼<br>buttons | Short press the OUTPUT▲/▼ button to circularly select HDMI signal output channesl 1~8 / A (A indicates all output channels). The output Nixie tube will display the corresponding output channel number. Long press the OUTPUT ▲ and ▼ button at the same time for 10 seconds, the Nixie tube displays "FC" and flashes 5 seconds for 1HZ, then the Matrix will restore to factory default setting (including IP address and other configuration). |

#### Input and output switching operation:

First press the OUTPUT  $\blacktriangle/V$  button to select HDMI signal output channel 1-8 with the input Nixie tube showing the corresponding number, then press the INPUT  $\blacktriangle/V$  button to select HDMI signal input channel 1-8 with the output Nixie tube showing the corresponding number. After two Nixie tubes flash 3 times, the input signal will be switched to the output channel successfully, and two Nixie tubes will show "0A". If you select the output channel A, then select HDMI signal input channel 1-8, the input 1-8 source signal will be output to all display devices.

# Operation Controls and Functions

### **Rear Panel**

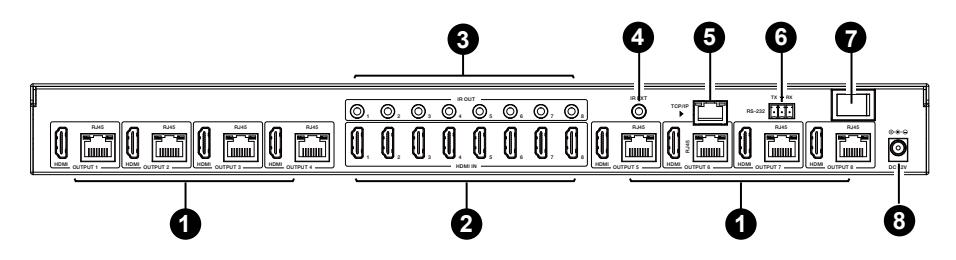

| No. | Name                 | Function Description                                                                                           |
|-----|----------------------|----------------------------------------------------------------------------------------------------|
|     | OUTPUT 1~8           | HDMI signal output ports, connected to HDMI display devices such as TV or monitor with HDMI cable.             |
|     | ports                | CAT mirrored output ports, connected to CAT Receivers with CAT cable.                                          |
| 2.  | HDMI IN 1~8<br>ports | HDMI signal input ports, connected to HDMI source device such as DVD or PS4 with HDMI cable.                   |
| 3.  | IR OUT 1~8<br>ports  | Connect with IR blaster cable. The IR signal is from the "IR IN" port of the CAT Receiver.                     |
| 4.  | IR EXT               | Connect with IR receiver cable to be able to control the matrix if it is placed in a closet or a rack.         |
| 5.  | TCP/IP port          | The link port for TCP/IP control. Connected to an active Ethernet link with an RJ45 cable.                     |
| 6.  | RS-232               | RS-232 command control port, connect to a PC or control system with a D-Sub 9-pin cable to control the Matrix. |
| 7.  | Power switch         | Press the switch to turn on/off the Matrix.                                                                    |
| 8.  | DC 12V               | DC 12V power input port.                                                                                       |

Operation Controls and Functions

### **CAT Receiver Panel**

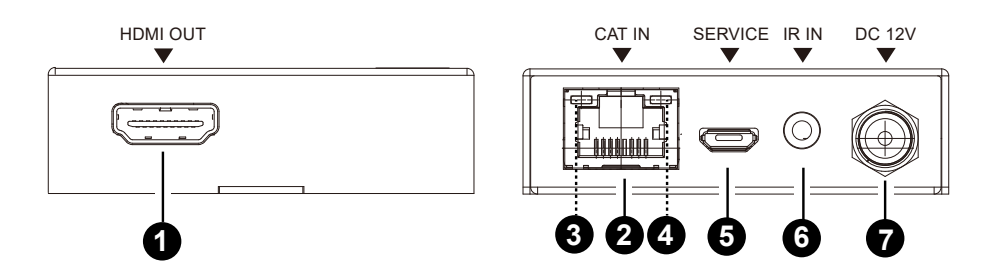

| No. | Name                                 | Function Description                                                                                                    |
|-----|--------------------------------------|----------------------------------------------------------------------------------------------------|
| 1   | HDMI OUT                             | HDMI signal output port, connect to a HDMI display device such as TV or Projector with an HDMI cable.                                                                |
| 2.  | CAT IN                               | Connect to the CAT OUTPUT port on the Matrix with a CAT cable.                                                                                                    |
| 3.  | Power Indicator<br>(Green)           | When the receiver is powered on, the power indicator will light up.                                                                                                  |
| 4.  | Data signal<br>Indicator<br>(Orange) | When there is signal transmission between the Matrix and the receiver, the indicator will light up.                                                                  |
| 5.  | SERVICE port                         | Used for firmware update.                                                                                                    |
| 6.  | IR IN                                | Connect with the IR Receiver cable. The IR signal will be sent to the IR OUT port of the Matrix.                                                                     |
| 7.  | DC 12V                               | Plug DC 12V/2.5A power supply into the unit and connect the adapter to an AC outlet.<br>(Note: The CAT receiver also can be powered by the Matrix via a CAT cable. ) |

### **IR Remote**

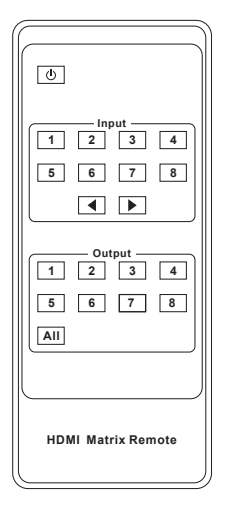

#### Power on or Standby:

Power on the Matrix or set it to standby mode.

### Input 1/2/3/4/5/6/7/8:

Press these buttons to select the input signal source.

#### ◀ ▶:

Select the last or next signal input channel.

#### Output 1/2/3/4/5/6/7/8:

Press these buttons to select the signal output channel.

#### ALL:

Select all output channels simultaneously. For example, when you press the "ALL" button and then press INPUT "1" button, at this time the input "1" source will be output to all display devices.

**Operation Instruction:** You need to press the Output button first and then press the Input button to select the corresponding input source. For example, press Output-X (X means the output button from 1 to 8, including "ALL" button), then press Input-Y (Y means the input button from 1 to 8).

The Matrix supports selecting input and output channel by using the IR remote. There are two ways to receive the IR remote signal.

**The first way:** The IR window accepts the IR remote signal. When using the IR remote, the furthest distance is 7 meters and the angle is ± 45°. The diagram is shown as below:

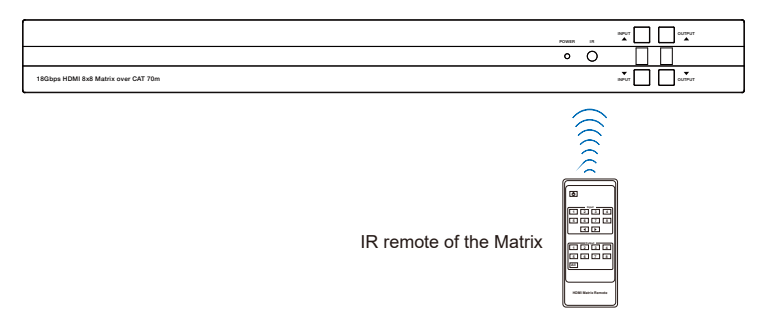

### **IR Remote**

**The second way:** If the IR receiver window of the Matrix is blocked or the Matrix is installed in a closed area out of infrared line of sight, the IR receiver cable can be inserted to the "IR EXT" port to receive the IR remote signal. The furthest distance of using the IR remote is 7 meters and the IR remote is directly faced to the IR receiver head. The diagram is shown as below.

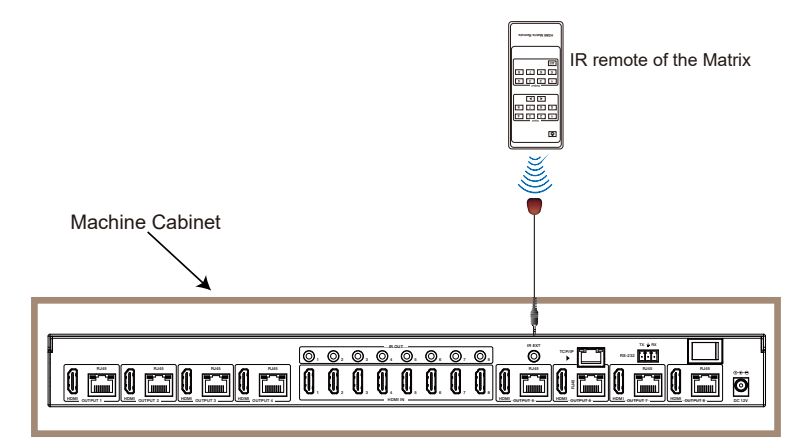

## **IR Cable Pin Assignment**

IR Blaster and Receiver pin definition is as below:

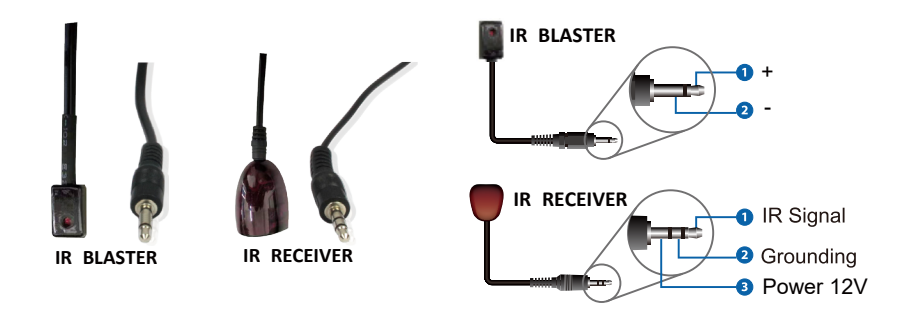

### **IR Control System**

The product supports one-way IR matrix function. When Matrix is connected to CAT Receiver through CAT6 cable, you can control the input source device (local end) by the IR control signal from the CAT receiver (remote end). For example, the HDMI output signal on the CAT Receiver 4 is from the HDMI IN 4 port, so IR input signal of the CAT Receiver 4 will be emit to IR OUT 4 port of the Matrix. The HDMI output signal on the CAT Receiver 6 is from the HDMI IN 6 port. Then, IR input signal of the CAT Receiver 6 will be emit to IR OUT 6 port of the Matrix etc. The IR OUT signal of the Matrix depends on your IR remote of source device. Please see the following connection diagram.

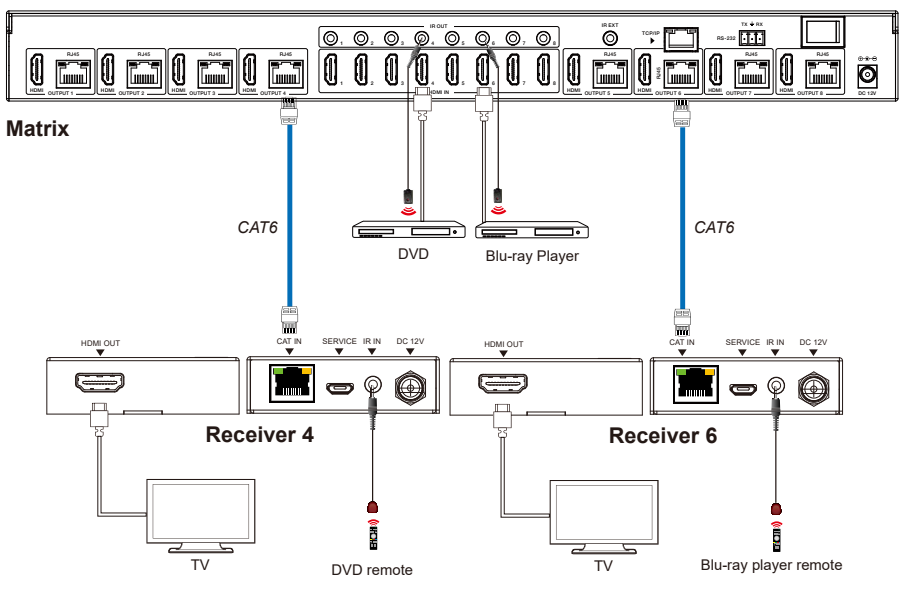

Figure 1: IR connection diagram

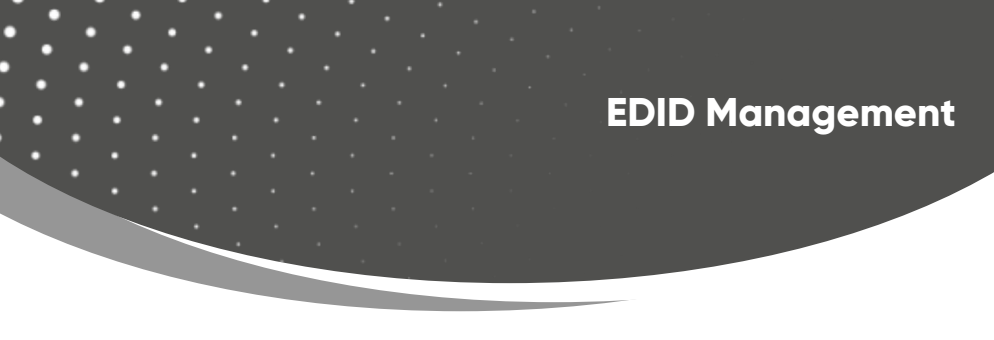

This Matrix has 21 factory defined EDID settings, 2 user-defined EDID modes and 16 copy EDID modes. You can select defined EDID mode or copy EDID mode to input port through RS-232 control or Web GUI.

**RS-232 control operation:** Connect the Matrix to PC with a serial cable, then open a Serial Command tool on PC to send ASCII command "s edid in x from z!" to set EDID. For details, please refer to "EDID Setting" in the ASCII command list of "RS-232 Control Command".

**Web GUI Operation:** Please check the EDID management in the "Input page" of "Web GUI User Guide".

| STWC CRUAL TAKEN INTERNAL | TOGODS OXO FIDIWI & MARIX |        |        |                                       | Admin Log out P |
|---------------------------|---------------------------|--------|--------|---------------------------------------|-----------------|
| Status                    | Input Setting             |        |        |                                       |                 |
|                           | Inputs                    | Active | Name   | EDID                                  |                 |
| Video                     | HDMI 1                    |        | Input1 | 1080P,Stereo Audio 2.0 $$             |                 |
| Input                     | HDMI 2                    |        | Input2 | 1080P,Stereo Audio 2.0 $$ $$ $$ $$ $$ |                 |
| Outrust                   | HDMI 3                    | 0      | Input3 | 1080P,Stereo Audio 2.0 $$             |                 |
| Output                    | HDMI 4                    |        | Input4 | 1080P,Stereo Audio 2.0 $$             |                 |
| CEC                       | HDMI 5                    |        | Input5 | 1060P,Stereo Audio 2.0 $$             |                 |
|                           | HDMI 6                    |        | Input6 | 1080P,Stereo Audio 2.0 $\lor$         |                 |
| Network                   | HDMI 7                    | •      | Input7 | 1080P,Stereo Audio 2.0 $\vee$         |                 |
| System                    | HDMI 8                    | •      | Input8 | 1080P,Stereo Audio 2.0 🗸              |                 |

# **EDID Management**

The defined EDID setting list of the product is shown as below:

| EDID Mode | EDID Description             | EDID Mode | EDID Description        |
|-----------|------------------------------|-----------|-------------------------|
| 1.        | 1080p, Stereo Audio 2.0      | 21.       | 4K2K60, HD Audio 7.1HDR |
| 2.        | 1080p, Dolby/DTS 5.1         | 22.       | USER1                   |
| 3.        | 1080p, HD Audio 7.1          | 23.       | USER2                   |
| 4.        | 1080i, Stereo Audio 2.0      | 24.       | copy from hdmi output 1 |
| 5.        | 1080i, Dolby/DTS 5.1         | 25.       | copy from hdmi output 2 |
| 6.        | 1080i, HD Audio 7.1          | 26.       | copy from hdmi output 3 |
| 7.        | 3D, Stereo Audio 2.0         | 27.       | copy from hdmi output 4 |
| 8.        | 3D, Dolby/DTS 5.1            | 28.       | copy from hdmi output 5 |
| 9.        | 3D, HD Audio 7.1             | 29.       | copy from hdmi output 6 |
| 10.       | 4K2K30_444, Stereo Audio 2.0 | 30.       | copy from hdmi output 7 |
| 11.       | 4K2K30_444, Dolby/DTS 5.1    | 31.       | copy from hdmi output 8 |
| 12.       | 4K2K30_444, HD Audio 7.1     | 32.       | copy from cat output 1  |
| 13.       | 4K2K60_420, Stereo Audio 2.0 | 33.       | copy from cat output 2  |
| 14.       | 4K2K60_420, Dolby/DTS 5.1    | 34.       | copy from cat output 3  |
| 15.       | 4K2K60_420, HD Audio 7.1     | 35.       | copy from cat output 4  |
| 16.       | 4K2K60_444, Stereo Audio 2.0 | 36.       | copy from cat output 5  |
| 17.       | 4K2K60_444, Dolby/DTS 5.1    | 37.       | copy from cat output 6  |
| 18.       | 4K2K60_444, HD Audio 7.1     | 38.       | copy from cat output 7  |
| 19.       | 4K2K60, Stereo Audio 2.0 HDR | 39.       | copy from cat output 8  |
| 20.       | 4K2K60, Dolby/DTS 5.1 HDR    |           |                         |

The Matrix can be controlled by Web GUI. The operation method is shown as below: **Step 1:** Get the current IP Address.

The default IP address is 192.168.0.100. You can get the current Matrix IP address via RS-232 control. Send the ASCII command " r ipconfig!" through a Serial Command tool, then you'll get the feedback information as shown below:

IP Mode: DHCP IP:192.168.62.109 Subnet Mask:255.255.255.0 Gateway:192.168.62.1 TCP/IP port:8000 Telnet port:23 Mac address:6c-df-fb-0c-b3-8e

IP:192.168.62.109 in the above figure is the IP Address of the Matrix (the IP address is variable, depending on what the specific machine returns). For the details of RS-232 control, please refer to "**RS-232 Control Command**".

**Step 2:** Connect the TCP/IP port of the Matrix to a PC with a UTP cable (as shown in the following figure), and set the IP address of the PC to be in the same network segment with the Matrix.

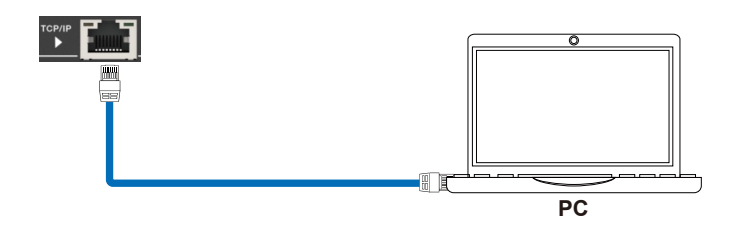

**Step 3:** Enter the IP address of the Matrix into your browser on the PC to enter Web GUI page. There will be a Login page as shown below:

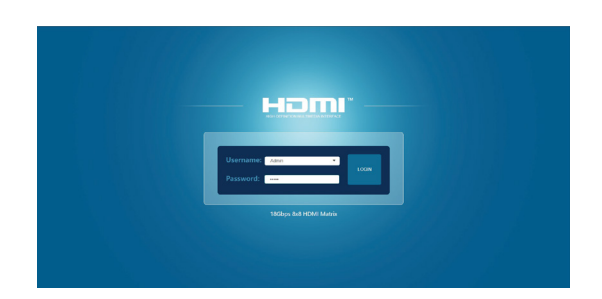

Select the Username from the drop-down list and enter the password. The default passwords are:

Username User Admin Password user admin

After entering the password, click the "LOGIN" button and the following Status page will appear.

#### Status Page

The Status page provides basic information about the product model, installed firmware version and the network settings of the device.

|         | 18Gbps 8x8 HDMI & Matrix                                                                                        |                 | 🕹 Admin 📔 Log out |
|---------|----------------------------------------------------------------------------------------------------|-----------------|-------------------|
|         | Status                                                                                                    |                 |                   |
| Status  | Model                                                                                                    | HDP-MX888D70M   |                   |
| Video   | The second second second second second second second second second second second second second second second se |                 |                   |
| Input   | Main MCU Version                                                                                                | V1.08.03        |                   |
| Output  | Web Version                                                                                                    | V2.04           |                   |
|         | Sub1 MCU Version                                                                                                | V1.08.03        |                   |
| Network | Sub2 MCU Version                                                                                                | V1.08.02        |                   |
| System  | CPLD Version                                                                                                    | V1.00.01        |                   |
|         | Hostname                                                                                                    | IP-module-21CAD |                   |
|         | IP Address                                                                                                    | 192.168.1.100   |                   |
|         | Subnet Mask                                                                                                    | 255.255.255.0   |                   |
|         | Gateway                                                                                                    | 192.168.1.1     |                   |

#### Video Page

|   |                            |        |   |              |             |              | Admin         | togtor |
|---|----------------------------|--------|---|--------------|-------------|--------------|---------------|--------|
|   | Switch                     |        | P | resets       |             |              |               |        |
|   | Output                     | Input  |   | Presets Name | Presets Set | Presets Save | Presets Clear |        |
| _ | hdmioutput1 / caloutput1   | Input1 |   | preset1      | Set         | Save         | Closer        |        |
|   | hdmioutput2 / catoutput2   | Input2 |   | preset2      | Set         | Seve         | Close         |        |
|   | hdmioutput3 / catoutput3   | input3 |   | preset3      | Sot         | Savo         | Cloar         |        |
|   | hdmioutput4 / catoutput4   | Input4 |   | preset4      | Set         | Save         | Close         |        |
|   | hdmioutput5 / catoutput5   | Input5 |   | preset5      | Set         | Savo         | Cloar         |        |
|   | hdmioutput/5 / catoutput/5 | Input6 |   | preset6      | Set         | Savo         | Cloar         |        |
| ĸ | hdmioutput? / catoutput?   | Input7 |   | preset?      | Set         | Seve         | Cloar         |        |
|   | hdmioutput8 / catoutput8   | Input8 |   | preset8      | Set         | Save         | Closer        |        |

You can do the following operations on the Video page:

(1) Output: The current device's OUTPUT port. You can select signal source for it.

(2) **Input:** You can click the drop-down menu to select signal source for the corresponding OUTPUT port.

③ **Presets Name:** You can name the current scene with maximum length of 12 characters (Chinese name is unsupported).

④ **Presets Set**: You can restore the settings of the last saved audio-video matrix switching relationship.

(5) **Presets Save:** You can save audio-video matrix switching relationship.

6 Presets Clear: You can clear the saved audio-video matrix switching relationship.

#### Input Page

|         | Input Setting                            |                                    |        |                        |               |             |       |  |
|---------|------------------------------------------|------------------------------------|--------|------------------------|---------------|-------------|-------|--|
| Status  | input setting                            |                                    |        |                        |               |             |       |  |
| Várieo  | Inputs                                   | Active                             | Name   | EDID                   |               |             |       |  |
| 1000    | HDMI 1                                   |                                    | Input1 | 1080P,Stereo Audio 2.0 |               |             |       |  |
| Input   | HDMI 2                                   | 0                                  | Input2 | 1060P,Stereo Audio 2.0 |               |             |       |  |
| 0.454   | HOMI 3                                   | •                                  | Input3 | 1080P,Stereo Audio 2.0 |               |             |       |  |
| Output  | HDMI 4                                   | 0                                  | Input4 | 1060P;Stereo Audio 2.0 |               |             |       |  |
|         | HDMI 5                                   | 0                                  | Input5 | 1080P,Stereo Audio 2.0 |               |             |       |  |
|         | HDMI 6                                   |                                    | Input6 | 1080P;Stereo Audio 2.0 |               |             |       |  |
| Network | HDMI 7                                   | 0                                  | Input? | 1060P,Stereo Audio 2.0 |               |             |       |  |
| System  | HDMI 8                                   | 0                                  | Input8 | 1080P,Stereo Audio 2.0 |               |             |       |  |
|         | Load EDID to user n<br>Select EDID File: | nemory<br>Brosso.<br>your computer |        | Select Destination:    | User Define 1 | ~) <b>(</b> | piced |  |

You can do the following operations on the Input page:

- (1) Inputs: Input channel of the device.
- 2 Active: It indicates whether the channel is connected to a signal source.

③ **Name:** The input channel's name. You can modify it by entering the corresponding name (max length: 12 characters) in the input box (Chinese name is unsupported).

④ EDID: You can set the current channel's EDID. The specific operation is as follows:

#### Set EDID for the User

Click the "Browse" button, then select the bin file. If you select the wrong EDID file, there will be a prompt, as shown in the following figure:

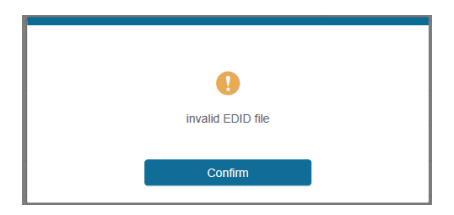

Make sure to select the correct file, then you can check the name of the selected file. Select "User 1" or "User 2", then click "Upload". After successful setting, a prompt will appear as follows:

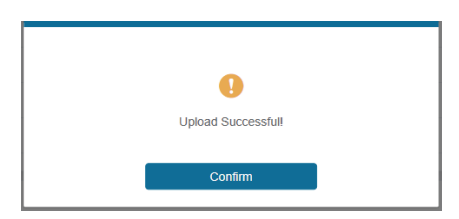

#### Download the EDID File for the Corresponding Input Channel

Click the drop-down box of "Select EDID File" to select the corresponding input channel. Then click "Download" to download the corresponding EDID file.

#### Output Page

| omr     | 18Gbps 8x8 HDMI & Matrix |             |      | ± ^   | dmin Log out Pov |
|---------|--------------------------|-------------|------|-------|------------------|
| Status  | Output Setting           |             |      |       |                  |
|         | Outputs                  | Name        | Type | Cable | Stream           |
| Video   | Contract 1               | hdmioutput1 | HDM  |       | OFF ON           |
| Input   | Cupari                   | caloutput1  | CAT  | 0     | OFF ON           |
| 1000    | 04442                    | hdmioutput2 | HOM  |       | OFF ON           |
| Output  |                          | catoutput2  | CAT  | 0     | OFF ON           |
| CEC     | 04443                    | hdmicutput3 | HOM  | 0     | OFF ON           |
|         | Colgor S                 | catoutput3  | GAT  | 0     | OFF ON           |
| Network | Others                   | hdmioutput4 | HDMI | 0     | OFF ON           |
| System  | Cupter 4                 | catoutput4  | CAT  | 0     | OFF ON           |
|         | 04445                    | hdmicutput5 | HDMI | 0     | OFF ON           |
|         | Colpus S                 | catoutput5  | CAT  | 0     | OFF ON           |
|         | 00048                    | hdmioutput6 | HDMI | 0     | OFF ON           |
|         | Cupter                   | catoutput5  | CAT  | 0     | OFF ON           |
|         | 0.0017                   | hdmioutput7 | HDMI | 0     | OFF ON           |
|         | Cupu /                   | caloutput?  | CAT  | 0     | OFF ON           |
|         | 0444.8                   | hdmioutput8 | HDMI | 0     | OFF ON           |
|         | Copers                   | catoutput3  | CAT  | 0     | OFF ON           |

You can do the following operations on the Output page:

① **Outputs:** Output channel of the device.

② Name: The current output channel's name. You can modify it by entering the

corresponding name (max length: 12 characters) in the input box (Chinese name is unsupported).

③ Type: The current output channel's type (HDMI or CAT).

④ **Cable:** It indicates the connection status of output ports. When the output port is connected to the display, it shows green, otherwise, it shows gray.

(5) Stream: Turn on/off the output stream.

### CEC Page

| Hamr    | 18Gbps 8x8 HDMI & Malrix |           |       |    |     |          |           | Admin | Logicul | Pos |
|---------|--------------------------|-----------|-------|----|-----|----------|-----------|-------|---------|-----|
| Status  |                          | Input Con | itrol |    |     |          | Output Co | itrol |         |     |
| Video   | Inputt                   | Ø         |       | O  | hân | ioutput1 | Ø         | Ð     | Ø       |     |
| Input   | input2                   |           |       |    | hdm | ioutput2 | _         |       | +       |     |
| Output  | inpuß                    |           | J     |    | hân | ioutput3 |           |       |         |     |
| CEC     | InputM                   |           | _     |    | hdm | ioutput4 |           |       |         |     |
| Network |                          | -         | *     | C  | _   |          |           |       |         |     |
| System  | arda                     | н         | •     | ы  | nam | oupus    |           |       |         |     |
|         | Inputő                   |           |       | ** | hdm | ioutput? |           |       |         |     |
|         | input?                   |           |       |    | hdm | ioutput? |           |       |         |     |
|         | input8                   | _         | 40    | +  | hdm | ioutput8 |           |       |         |     |

You can perform CEC management on this page:

① Input Control: You can control the operation of each input source by pressing the icons on the page. (You can control multiple inputs simultaneously.)

(2) **Output Control**: You can control the operation of each display, such as power on/ off, volume +/-, active source switching.

#### Network Page

| нат     | 18Gbps 8x8 HDMI & Matrix                   | Admin Log out Power on |
|---------|--------------------------------------------|------------------------|
|         |                                            |                        |
| Status  | ip settings                                |                        |
| Video   | Node Static DHCP                           |                        |
| Input   | IP Address 192 103.1.100 Gateway 192 103.1 |                        |
| Output  | Subnet Mask 255 255 2 0 Televel Port 23    |                        |
| CEC     | Web Login Settings                         |                        |
| Network | Username User Admus                        |                        |
| System  | Old Password                               |                        |
|         | New Password                               |                        |
|         | Confirm Password                           |                        |
|         | Product Model HDP-A0000070M                |                        |
|         | Sof Notwork Defaults Save                  |                        |
|         |                                            |                        |

You can do the following operations on the Network page:

#### Set the Default Network

Click "Set Network Defaults", there will be a prompt, as shown in the following figure:

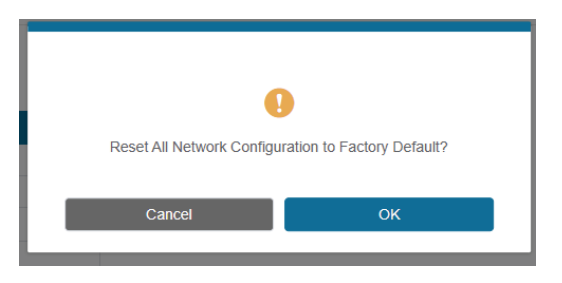

Click "OK" to search the IP Address again, as shown in the following figure:

| натг    | IP Settings                 |                           |  |
|---------|-----------------------------|---------------------------|--|
|         | Node Static DHCP            |                           |  |
| Status  |                             |                           |  |
| Video   |                             |                           |  |
| Input   | Subret Mask 255.255.255.0   | Teinet Port               |  |
| Output  | Web Login Settings          |                           |  |
| CEC     | Username Uppr Admin         |                           |  |
| Network | Old Password                |                           |  |
| System  | New Password                |                           |  |
|         |                             |                           |  |
|         | Product Model HDP-MX888D70M |                           |  |
|         |                             | Set Network Defaults Save |  |

After searching is completed, it will switch to the login page, the default network setting is completed.

#### **Modify Username**

Click the "User" button, enter the correct Old Password, New Password, and Confirm Password, and then click "Save". After successful modification, there will be a prompt, as shown in the following figure:

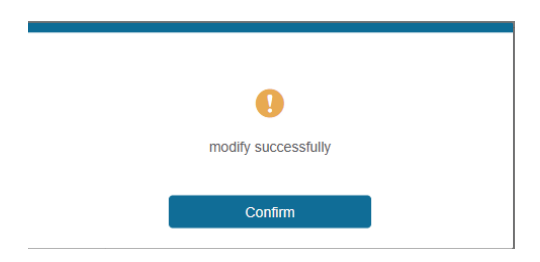

Note: Input rules for changing passwords:

- (1) The password can't be empty.
- (2) New Password can't be the same as Old Password.
- (3) New Password and Confirm Password must be the same.

#### Modify Network Setting

Modify the Mode/IP Address/Gateway/Subnet Mask/Telnet Port as required, and click "Save" to save the settings. Then it will come into effect.

After modification, if the Mode is "Static", it will switch to the corresponding IP Address; if the Mode is "DHCP", it will automatically search and switch to the IP Address assigned by the router.

| Mode Databox DHCP   IP Address 192,168,1,100 Galleway 192,168,0,1 |
|-------------------------------------------------------------------|
| P Address 192.168.1.100 Gateway 192.168.0.1                       |
| 102.100.0.1                                                       |
|                                                                   |
| Subnet Mask 255.255.255.0 Telnet Port 23                          |

#### System Page

| нат     | 18Gtps 8x8 HDMI & Matrix           | 🛦 Admin | Logout | Power on |
|---------|------------------------------------|---------|--------|----------|
| Status  | Panel Lock                         |         |        |          |
| Video   | OFF ON                             |         |        |          |
| Input   | Веер                               |         |        |          |
| Output  | OFF ON                             |         |        |          |
| CEC     | Serial Baud Rate                   |         |        |          |
| Network | 4800 9600 18200 38600 57600 115200 |         |        |          |
| System  |                                    |         |        |          |
|         | Firmware Update                    |         |        |          |
|         | Browse .                           |         | Upda   |          |
|         | Factory Reset                      |         | Rese   |          |
|         | Reboot                             |         | Rebo   | ×        |

You can do the following operations on the System page:

① **Panel Lock**: Click to lock/unlock panel buttons. "ON" indicates that panel buttons are unavailable: "OFF" indicates panel buttons are available.

- (2) Beep: Click to turn on/off the beep.
- ③ Serial Baud Rate: Click the value to set the Serial Baud Rate.

④ Firmware Update: Click "Browse" to select the update file, then click "Update" to complete firmware update.

- (5) Factory Reset: You can reset the machine to factory defaults by clicking "Reset".
- 6 Reboot: You can reboot the machine by clicking "Reboot".
- Note: After reset/reboot, it will switch to the login page.

The product also supports RS-232 control. You need a serial cable with RS-232 male head and DB9 transfer USB male head. The RS-232 head of the serial cable is connected to the RS-232 control port with DB 9 at the rear of the Matrix, and the USB head of the serial cable is connected to a PC. The connection method is as follows:

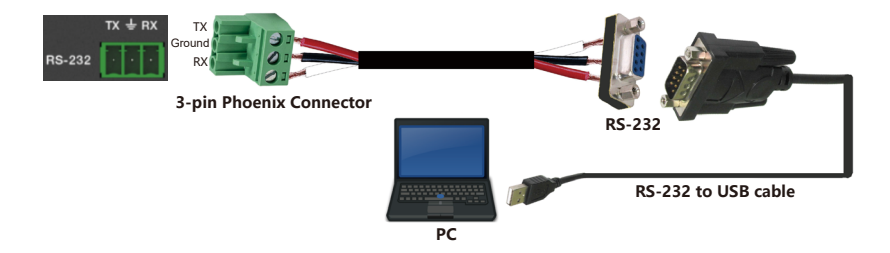

Then open a Serial Command tool on PC to send ASCII commands to control the Matrix. The ASCII command list of the product is as below.

| Serial port protocol: Baud rate: 115200 (default), Data bits: 8, Stop bits: 1, Check bit: 0, TCP/IP protocol port: 8000 |                                                                        |            |                                                                                   |          |  |  |  |
|----------------------------------------------------------------------------------------------------|------------------------------------------------------------------------|------------|-----------------------------------------------------------------------------------|----------|--|--|--|
| x - Paramete                                                                                                    |                                                                        |            |                                                                                   |          |  |  |  |
| Command<br>Code                                                                                                    | Function Description                                                   | Example    | Feedback                                                                          | Default  |  |  |  |
| Power                                                                                                    |                                                                        |            |                                                                                   |          |  |  |  |
| s power z!                                                                                                    | Power on/off the de-<br>vice,z=0~1<br>(z=0 power off, z=1<br>power on) | s power 1! | Power on<br>System Initializing<br>Initialization Finished!<br>FW version x.xx.xx | power on |  |  |  |
| r power!                                                                                                    | Get current power state                                                | r power!   | power on/power off                                                                |          |  |  |  |
| s reboot!                                                                                                    | Reboot the device                                                      | s reboot!  | Reboot<br>System Initializing<br>Initialization Finished!<br>FW version x.xx.xx   |          |  |  |  |

| Command<br>Code       | Function Description                                                                           | Example                | Feedback                                                                                                    | Default                  |
|-----------------------|------------------------------------------------------------------------------------------------|------------------------|----------------------------------------------------------------------------------------------------|--------------------------|
| System Settin         | Ig                                                                                             |                        |                                                                                                    |                          |
| help!                 | List all commands                                                                              | help!                  |                                                                                                    |                          |
| r type!               | Get device model                                                                               | r type!                | HDP-MXB88D70M                                                                                                    |                          |
| r status!             | Get device current status                                                                      | r status!              | Get the unit all status:<br>power, beep, lock, in/<br>out connection, video/<br>audio crosspoint,<br>edid, scaler,hdcp,<br>network status |                          |
| r fw version!         | Get Firmware version                                                                           | r fw version!          | MCU BOOT:Vx.xx.xx<br>MCU APP :Vx.xx.xx<br>WEB GUI :Vx.xx                                                                                  |                          |
| r link in x!          | Get the connection status of the x input port, x=0~8(0=all)                                    | r link in 1!           | hdmi input 1: connect                                                                                                    |                          |
| r link out y!         | Get the connection status of the y output port, y=0~8(0=all)                                   | r link out 1!          | hdmi output 1: connect                                                                                                    |                          |
| s reset!              | Reset to factory defaults                                                                      | s reset!               | Reset to factory defaults<br>System Initializing<br>Initialization Finished!<br>FW version x.xx.xx                                        |                          |
| s beep z!             | Enable/Disable buzzer func-<br>tion, z=0~1 (z=0 beep off, z=1<br>beep on)                      | s beep 1!              | beep on<br>beep off                                                                                                    | beep on                  |
| r beep!               | Get buzzer state                                                                               | r beep!                | beep on / beep off                                                                                                    |                          |
| s lock z!             | Lock/Unlock front panel<br>button, z=0~1 (z=0 lock off,z=1<br>lock on)                         | s lock 1!              | panel button lock on<br>panel button lock off                                                                                             | panel button<br>lock off |
| r lock!               | Get panel button lock state                                                                    | r lock!                | panel button lock on/off                                                                                                    |                          |
| s save preset<br>z!   | Save switch state between<br>all output port and the input<br>port to preset z, z=1~8          | s save preset<br>1!    | save to preset 1                                                                                                    |                          |
| s recall preset<br>z! | Call saved preset z scenarios,<br>z=1~8                                                        | s recall preset<br>1!  | recall from preset 1                                                                                                    |                          |
| s clear preset<br>z!  | Clear stored preset z scenarios,<br>z=1~8                                                      | s clear preset<br>1!   | clear preset 1                                                                                                    |                          |
| r preset z!           | Get preset z information,<br>z=1~8                                                             | r preset 1!            | video/audio crosspoint                                                                                                    |                          |
| s baud rate<br>xxx!   | Set the serial port baud<br>rate of RS02 module,<br>z=(115200,57600,<br>38400,19200,9600,4800) | s baud rate<br>115200! | Baudrate:115200                                                                                                    |                          |

| Command<br>Code        | Function Description                                                                                                    | Example                                        | Feedback                                                                                                    | Default                                   |
|------------------------|----------------------------------------------------------------------------------------------------|------------------------------------------------|----------------------------------------------------------------------------------------------------|-------------------------------------------|
| r baud rate!           | Get the serial port baud rate of RS02 module                                                                                                    | r baud rate!                                   | Baudrate:115200                                                                                                    |                                           |
| s id z!                | Set the control ID of the product,<br>z=000~999                                                                                                    | s id 888!                                      | id 888                                                                                                    | 0                                         |
| Output Setti           | ng                                                                                                    |                                                |                                                                                                    |                                           |
| s in x av<br>out y!    | Set input x to output y,<br>x=1~8, y=0~8(0=all)                                                                                                    | s in 1 av out 2!                               | input 1 -> output 2                                                                                                    | ptp                                       |
| r av out y!            | Get output y signal status<br>y=0-8(0=all)                                                                                                    | r av out 0!                                    | input 1 -> output 1<br>input 2 -> output 2<br><br>input 8 -> output 8                                                                        |                                           |
| s hdmi y<br>stream z!  | Set hdmi output y stream on/off,<br>y=0~8(0=all)<br>z=0~1(0:disable,1:enable)                                                                                                 | s hdmi 1<br>stream 1!<br>s hdmi 0<br>stream 1! | Enable hdmi output 1<br>stream<br>Disable hdmi output 1<br>stream<br>Enable hdmi all outputs<br>stream<br>Disable hdmi all<br>outputs stream | enable                                    |
| r hdmi y<br>stream!    | Get hdmi output y stream status,<br>y=0~8(0=all)                                                                                                    | r hdmi 1<br>stream!                            | Enable hdmi output 1<br>stream                                                                                                    |                                           |
| s cat y<br>stream z!   | Set cat output y stream on/off,<br>y=0~8(0=all)<br>z=0~1(0:disable,1:enable)                                                                                                  | s cat 1 stream<br>1!<br>s cat 0 stream<br>1!   | Enable cat output 1<br>stream<br>Disable cat output 1<br>stream<br>Enable cat all outputs<br>stream<br>Disable cat all outputs<br>stream     | enable                                    |
| r cat y<br>stream!     | Get cat output y stream status,<br>y=0~8(0=all)                                                                                                    | r cat 1<br>stream!                             | enable cat output 1<br>stream                                                                                                    |                                           |
| s cat y dsc<br>mode z! | set cat output y port dsc mode<br>status<br>y=0~8(0=all) z=1~3<br>(1=Cat cable distance normal<br>Mode,<br>2= Cat cable distance 35M Mode,<br>3= Cat cable distance 70M Mode) | s cat 1 dsc<br>mode 2!                         | cat out 1 dsc mode 2                                                                                                    | Cat cable<br>distance<br>35M<br>Mode(35M) |
| r cat y dsc<br>mode!   | Get dsc mode of cat out y,<br>y=0~8(0=all)                                                                                                    | r cat 1 dsc<br>mode!                           | cat out 1 dsc mode 2                                                                                                    |                                           |

| Command<br>Code        | Function Description                                                                                                    | Example                                          | Feedback                                                                                    | Default                       |
|------------------------|----------------------------------------------------------------------------------------------------|--------------------------------------------------|---------------------------------------------------------------------------------------------|-------------------------------|
| EDID Setting           |                                                                                                    |                                                  |                                                                                             |                               |
| s edid in x<br>from z! | Set input x EDID from default EDID z,<br>x=0-8(0=all),z=1-39<br>1. 1080p,Stereo Audio 2.0<br>2. 1080p,Dolby/DTS 5.1<br>3. 1080p,HD Audio 7.1<br>4. 1080i,Stereo Audio 2.0<br>5. 1080i,Dolby/DTS 5.1<br>6. 1080i,HD Audio 7.1<br>7. 3D,Stereo Audio 2.0<br>8. 3D,Dolby/DTS 5.1<br>9. 3D,HD Audio 7.1<br>10. 4K2K30_444,Stereo Audio 2.0<br>11. 4K2K30_444,Stereo Audio 2.0<br>11. 4K2K30_444,HD Audio 7.1<br>13. 4K2K60_420,Stereo Audio 2.0<br>14. 4K2K60_420,Dolby/DTS 5.1<br>15. 4K2K60_420,Dolby/DTS 5.1<br>16. 4K2K60_444,Stereo Audio 2.0<br>17. 4K2K60_444,Stereo Audio 2.0<br>17. 4K2K60_444,Stereo Audio 2.0<br>19. 4K2K60_444,Stereo Audio 2.0<br>19. 4K2K60_444,Stereo Audio 2.0<br>19. 4K2K60_444,Dolby/DTS 5.1<br>18. 4K2K60_444,Dolby/DTS 5.1<br>18. 4K2K60_444,Dolby/DTS 5.1 HDR<br>20. 4K2K60_444,HD Audio 7.1<br>19. 4K2K60_444,HD Audio 7.1 HDR<br>22. USER1<br>23. USER2<br>24. copy from hdmi output 1<br>25. copy from hdmi output 2<br>26. copy from hdmi output 3<br>27. copy from hdmi output 4<br>28. copy from hdmi output 5<br>29. copy from cat output 1<br>33. copy from cat output 1<br>33. copy from cat output 2<br>34. copy from cat output 3<br>35. copy from cat output 3<br>35. copy from cat output 4<br>36. copy from cat output 4<br>36. copy from cat output 4<br>37. copy from cat output 3<br>35. copy from cat output 3<br>35. copy from cat output 4<br>36. copy from cat output 4<br>37. copy from cat output 4<br>36. copy from cat output 4<br>37. copy from cat output 4<br>37. copy from cat output 3<br>35. copy from cat output 4<br>36. copy from cat output 4<br>37. copy from cat output 4<br>38. copy from cat output 4<br>39. copy from cat output 7<br>39. copy from cat output 7<br>39. copy from cat output 7<br>39. copy from cat output 8 | s edid in 1<br>from 1!<br>s edid in 0<br>from 1! | input 1<br>EDID:1080p,<br>Stereo Audio 2.0<br>all inputs<br>EDID:1080p,<br>Stereo Audio 2.0 | 1080p,<br>Stereo Audio<br>2.0 |

| Command<br>Code        | Function Description                                             | Example                | Feedback                                                                                                    | Default |
|------------------------|------------------------------------------------------------------|------------------------|----------------------------------------------------------------------------------------------------|---------|
| EDID Setting           |                                                                  |                        |                                                                                                    |         |
| r edid in x!           | Get EDID status of the<br>input x,<br>x=0~8(0=all input)         | r edid in 0!           | input 1 EDID: 4K2K60<br>444,Stereo Audio 2.0<br>input 2 EDID: 4K2K60<br>444,Stereo Audio 2.0<br>input 3 EDID: 4K2K60<br>444,Stereo Audio 2.0<br>input 4 EDID: 4K2K60<br>444,Stereo Audio 2.0<br>input 5 EDID: 4K2K60<br>444,Stereo Audio 2.0<br>input 6 EDID: 4K2K60<br>444,Stereo Audio 2.0<br>input 7 EDID: 4K2K60<br>444,Stereo Audio 2.0<br>input 8 EDID: 4K2K60 |         |
| r edid data<br>hdmi y! | Get the EDID data of<br>the hdmi<br>output y port, y=1~8         | r edid data<br>hdmi 1! | EDID: 00 FF FF FF FF<br>FF FF 00<br>hdmi output 1:<br>disconnect                                                                                                    |         |
| CEC Setting            |                                                                  |                        |                                                                                                    |         |
| s cec in x on!         | set input x power on by<br>CEC, x=0~8(0=all input)               | s cec in 1 on!         | input 1 power on                                                                                                    |         |
| s cec in x off!        | set input x power off by<br>CEC, x=0~8(0=all input)              | s cec in 1 off!        | input 1 power off                                                                                                    |         |
| s cec in x<br>menu!    | set input x open menu<br>by CEC, x=0~8(0=all<br>input)           | s cec in 1<br>menu!    | input 1 open menu                                                                                                    |         |
| s cec in x<br>back!    | set input x back opera-<br>tion by CEC, x=0~8(0=all<br>input)    | s cec in 1<br>back!    | input 1 back operation                                                                                                    |         |
| s cec in x up!         | set input x menu up<br>operation by CEC,<br>x=0~8(0=all input)   | s cec in 1 up!         | input 1 menu up<br>operation                                                                                                    |         |
| s cec in x<br>down!    | set input x menu down<br>operation by CEC,<br>x=0~8(0=all input) | s cec in 1<br>down!    | input 1 menu down<br>operation                                                                                                    |         |

| Command<br>Code           | Function Description                                               | Example                   | Feedback                          | Default |
|---------------------------|--------------------------------------------------------------------|---------------------------|-----------------------------------|---------|
| ECE Setting               |                                                                    |                           |                                   |         |
| s cec in x<br>left!       | set input x menu left oper-<br>ation by CEC,<br>x=0-8(0=all input) | s cec in 1 left!          | input 1 menu left<br>operation    |         |
| s cec in x<br>right!      | set input x menu right<br>operation by CEC,<br>x=0~8(0=all input)  | s cec in 1 right!         | input 1 menu<br>operation right   |         |
| s cec in x<br>enter!      | set input x menu enter by<br>CEC, x=0~8(0=all input)               | s cec in 1 enter!         | input 1 menu enter<br>operation   |         |
| s cec in x<br>play!       | set input x play by CEC,<br>x=0~8(0=all input)                     | s cec in 1 play!          | input 1 play operation            |         |
| s cec in x<br>pause!      | set input x pause by CEC,<br>x=0~8(0=all input)                    | s cec in 1<br>pause!      | input 1 pause<br>operation        |         |
| s cec in x<br>stop!       | set input x stop by CEC,<br>x=0~8(0=all input)                     | s cec in 1 stop!          | input 1 stop operation            |         |
| s cec in x<br>rew!        | set input x rewind by CEC,<br>x=0~8(0=all input)                   | s cec in 1 rew!           | input 1 rewind<br>operation       |         |
| s cec in x<br>mute!       | set input x volume mute<br>by CEC, x=0~8(0=all input)              | s cec in 1<br>mute!       | input 1 volume mute               |         |
| s cec in x<br>vol-!       | set input x volume down<br>by CEC, x=0~8(0=all input)              | s cec in 1 vol-!          | input 1 volume down               |         |
| s cec in x<br>vol+!       | set input x volume up by<br>CEC, x=0~8(0=all input)                | s cec in 1 vol+!          | input 1 volume up                 |         |
| s cec in x ff!            | set input x fast forward by<br>CEC, x=0~8(0=all input)             | s cec in 1 ff!            | input 1 fast forward<br>operation |         |
| s cec in x<br>previous!   | set input x previous by<br>CEC, x=0~8(0=all in                     | s cec in 1 pre-<br>vious! | input 1 previous<br>operation     |         |
| s cec in x<br>next!       | set input x next by CEC,<br>x=0~8(0=all input)                     | s cec in 1 next!          | input 1 next operation            |         |
| s cec hdmi<br>out y on!   | set output y power on by<br>CEC, y=0~8(0=all output)               | s cec hdmi out<br>1 on!   | hdmi output 1 power<br>on         |         |
| s cec hdmi<br>out y off!  | set output y power off by<br>CEC, y=0~8(0=all output)              | s cec hdmi out<br>1 on!   | hdmi output 1 power<br>off        |         |
| s cec hdmi<br>out y mute! | set output y volume mute<br>by CEC, y=0~8(0=all output)            | s cec hdmi out<br>1 mute! | hdmi output 1 volume<br>mute      |         |

| Command<br>Code                   | Function Description                                                         | Example                     | Feedback                                                                                                    | Default |
|-----------------------------------|------------------------------------------------------------------------------|-----------------------------|----------------------------------------------------------------------------------------------------|---------|
| CEC Setting                       |                                                                              |                             |                                                                                                    |         |
| s cec hdmi<br>out y vol-!         | set output y volume down by<br>CEC, y=0~8(0=all output)                      | s cec hdmi<br>out 1 vol-!   | hdmi output 1 vol-<br>ume down                                                                                                    |         |
| s cec hdmi<br>out y vol+!         | set output y volume up by<br>CEC,<br>y=0~8(0=all output)                     | s cec hdmi<br>out 1 vol+!   | hdmi output 1 vol-<br>ume up                                                                                                    |         |
| s cec hdmi<br>out y active!       | set output y active source by<br>CEC, y=0~8(0=all output)                    | s cec hdmi<br>out 1 active! | hdmi output 1 active<br>source                                                                                                    |         |
| Network Set                       | ting                                                                         |                             |                                                                                                    |         |
| r ipconfig!                       | Get the Current IP Configu-<br>ration                                        | r ipconfig!                 | IP Mode: Static<br>IP: 192.168.1.72<br>Subnet Mask:<br>255.255.255.0<br>Gateway: 192.168.1.1<br>TCP/IP port=8000<br>Telnet port=10<br>Mac address:<br>6C:DF:FB:0D:59:74                            |         |
| r mac addr!                       | Get network MAC address                                                      | r mac addr!                 | Mac address:<br>00:1C:91:03:80:01                                                                                                    |         |
| s ip mode<br>z!                   | Set network IP mode to static<br>IP or DHCP,<br>z=0~1 (z=0 Static, z=1 DHCP) | s ip mode 0!                | Set IP mode:Static<br>(Please use "s net<br>reboot!" command or<br>repower device to<br>apply new config!)                                                                                         |         |
| r ip mode!                        | Get network IP mode                                                          | r ip mode!                  | IP Mode: Static                                                                                                    |         |
| s ip addr<br>xxx.xxx.xxx.<br>xxx! | Set network IP address                                                       | s ip addr<br>192.168.1.100! | Set IP address:<br>192.168.1.100 (Please<br>use "s net reboot!"<br>command or repower<br>device to apply new<br>config!)<br>DHCP on, Device can't<br>config static address,<br>set DHCP off first. |         |
| r ip addr!                        | Get network IP address                                                       | r ip addr!                  | IP:192.168.1.100                                                                                                    |         |

| Command<br>Code                   | Function Description                   | Example                    | Feedback                                                                                                    | Default |  |  |  |
|-----------------------------------|----------------------------------------|----------------------------|----------------------------------------------------------------------------------------------------|---------|--|--|--|
| Network Setting                   |                                        |                            |                                                                                                    |         |  |  |  |
| s subnet<br>xxx.xxx.xxx.<br>xxx!  | Set network subnet mask                | s subnet<br>255.255.255.0! | Set subnet Mask<br>address:255.255.255.0<br>(Please use "s net<br>reboot!" command or<br>repower device to<br>apply new config!)<br>DHCP on, Device can't<br>config subnet mask,<br>set DHCP off first. |         |  |  |  |
| r subnet!                         | Get network subnet mask                | r subnet!                  | Subnet Mask:<br>255.255.255.0                                                                                                    |         |  |  |  |
| s gateway<br>xxx.xxx.xxx.<br>xxx! | Set network gateway                    | s gateway<br>192.168.1.1!  | Set gateway:<br>192.168.1.1<br>Please use "s net<br>reboot!" command or<br>repower device to<br>apply new config!<br>DHCP on, Device can't<br>config gateway, set<br>DHCP off first.                    |         |  |  |  |
| r gateway!                        | Get network gateway                    | r gateway!                 | Gateway:192.168.1.1                                                                                                    |         |  |  |  |
| s tcp/ip<br>port x!               | Set network TCP/IP port<br>(x=1~65535) | s tcp/ip port<br>8000!     | Set TCP/IP port:8000                                                                                                    |         |  |  |  |
| r tcp/ip port!                    | Get network TCP/IP port                | r tcp/ip port!             | TCP/IP port:8000                                                                                                    |         |  |  |  |
| s telnet<br>port x!               | Set network telnet port<br>(x=1~65535) | s telnet port<br>23!       | Set Telnet port:23                                                                                                    |         |  |  |  |
| r telnet port!                    | Get network telnet port                | r telnet port!             | Telnet port:23                                                                                                    |         |  |  |  |
| s net reboot!                     | Reboot network modules                 | s net reboot!              | Network reboot<br>IP Mode: Static<br>IP: 192.168.1.72<br>Subnet Mask:<br>255.255.255.0<br>Gateway: 192.168.1.1<br>TCP/IP port=8000<br>Telnet port=10<br>Mac address:<br>00:1C:91:03:80:01               |         |  |  |  |

# **Application Example**

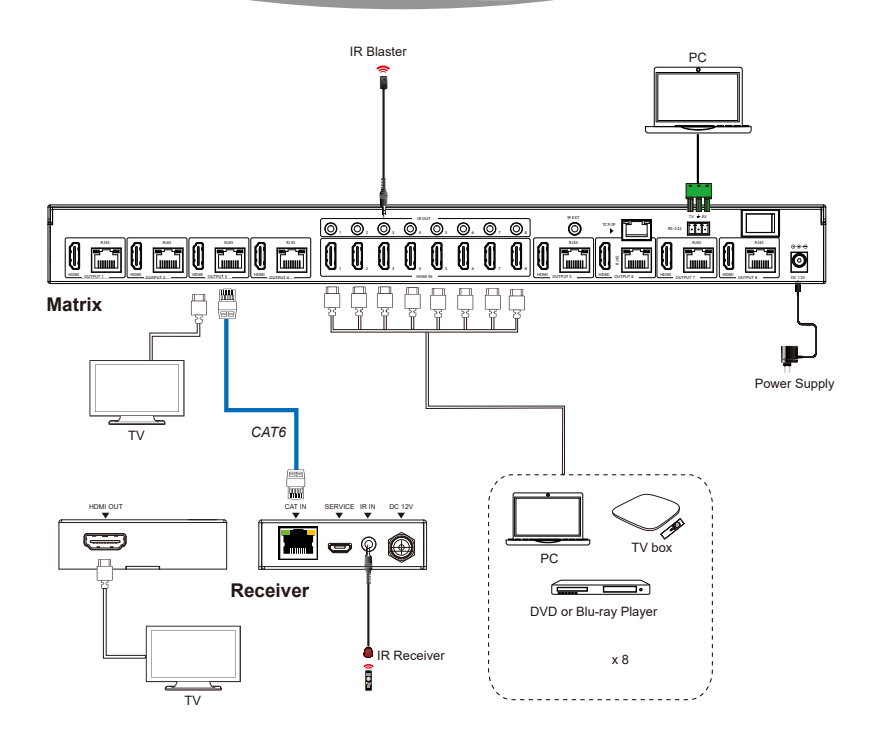

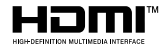

The terms HDMI and HDMI High-Definition Multimedia interface, and the HDMI Logo are trademarks or registered trademarks of HDMI Licensing LLC in the United States and other countries.

18Gbps 8 x 8 HDMI Matrix (70m) with IR Matrix Function

ÛRE

UHD816-EX230-K

www.orei.com

© 2023